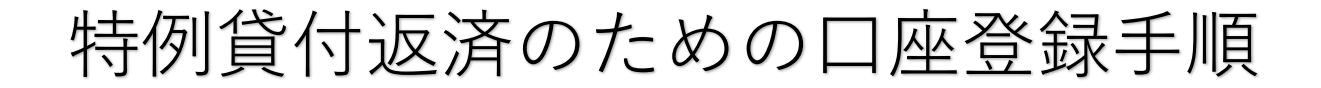

(2)貸付コード、

 個人情報保護方針 をご確認のうえ、 同意にチェック

| MLA 39 18                                                                                                    | 1912010-005                                                                                                    | ***                                                                                                    |
|----------------------------------------------------------------------------------------------------|----------------------------------------------------------------------------------------------------|----------------------------------------------------------------------------------------------------|
| 938.51 21                                                                                                    | 69253                                                                                                    | 083                                                                                                    |
| 国人情報保<br>Privacy Policy                                                                                                    | 版方針                                                                                                    |                                                                                                    |
| s手数ですが、T<br>Sさい。                                                                                                    | 下記の事項をご確認の                                                                                                    | うえお手続きしてく                                                                                                    |
| Ve apologize<br>lease confim<br>roceeding.                                                                                                    | for the inconveni<br>n the following po                                                                                                    | ence, but<br>licy before                                                                                                   |
| 個人情報保護                                                                                                    | 雙方針                                                                                                    |                                                                                                    |
|                                                                                                    |                                                                                                    |                                                                                                    |
| Privacy Pol<br>記をご確認いい<br>認知いいたします<br>lease confirm<br>vith the cont                                                                                                    | licy<br>ただき、内容に同意さ<br>。<br>n the above and i<br>ents, please enter                                                                                                    | MK / Open<br>れた場合、チェックを<br>You agree<br>a check mark.                                                                      |
| Privacy Pol<br>記念ご確認い<br>認知いたします<br>fease confir<br>iease confir<br>iease confir<br>iease confir<br>iease confir<br>iease confir                                              | Hey<br>にだき、内容に同意さ<br>。<br>n the above and i<br>ents, please enter<br>へてに同意します。<br>ee                                                                                                    | 聞く / Open<br>た場合、チェックを<br>f you agree<br>a check mark.                                                                     |
| Privacy Pol<br>上記をご確認いい<br>激いいたします<br>lease confirm<br>with the conto<br>し記す・<br>日agree<br>記録する口座の<br>1-5がりかる書<br>lease prepar<br>he document<br>he account t<br>roceeding to | Hey<br>にだき、内容に同意さ<br>。<br>n the above and i<br>ents, please enter<br>へてに同意します。<br>ee<br>、遺稿またはキャッシュ<br>類を用意してから次に<br>e the passbook o<br>t that shows the k<br>o be registered be<br>o the next step.  | 聞く / Open<br>れた場合、チェックを<br>7 you agree<br>a check mark,<br>カード及び貸付<br>進んで(ださい。<br>r cash card and<br>ban code for<br>efore |
| Privacy Pol<br>上記をご確認いい<br>激いいたします<br>fease confirm<br>with the conto<br>」上記な<br>しードがわかる書<br>fease prepar<br>he document<br>he account to<br>roceeding to                     | licy<br>ただき、内容に同意さい。<br>in the above and it<br>ents, please enter<br>べてに同意します。<br>e<br>、通帰またはキャッシュ<br>類を用意してから次に<br>re the passbook of<br>t that shows the k<br>o be registered be<br>o the next step. | 朝く/ Open<br>れた場合、チェックを<br>You agree<br>r a check mark.<br>カード及び貸付<br>進んでださい。<br>r cash card and<br>ban code for<br>efore   |

|   | 氏名、携帯電話番号、<br>生年月日を入力→確認画                                                                                                    | Ŕ   |
|---|----------------------------------------------------------------------------------------------------|-----|
|   | 20 約4年12人 奈良県社会福祉協議会                                                                                                    |     |
|   | 한사성표 <b>무너하요</b> 무너하요<br>한지수가 <b>가장당 아무것</b>                                                                                                    |     |
|   | 申請情報の登録<br>Enter Application Information                                                                                                    |     |
|   | ここで登録する口座番号は、すべての貸付に対する共通の慎濃振<br>種用口端となります。<br>ご了承の上お手続きをお願いいたします。<br>The account number registered here will be a<br>common redemption transfer account for all loans.<br>Please be aware of this before proceeding. |     |
|   | 貸付コード                                                                                                    |     |
|   | 複数の貸付コードをお待ちの方は、いずれか 1 つの貸付コードを<br>力してください。<br>If you have multiple loan codes, please enter one<br>of them.                                                                                                    |     |
|   | 例)1234567                                                                                                    | 1   |
| 1 | 氏名 KA                                                                                                    |     |
|   | 例)奈良太郎                                                                                                    | 2   |
|   | 携帯電話番号                                                                                                    |     |
|   | If you do not have a mobile phone, please enter                                                                                                    |     |
|   | 例)09012340000                                                                                                    | 3   |
|   | 生年月日                                                                                                    | 4   |
|   | 中設情報の確認<br>Coofirm Application Information                                                                                                    | 5   |
|   |                                                                                                    | 6   |
|   | Back                                                                                                    | Ĩ   |
|   | ©K-fr                                                                                                    | ant |

③ お支払方法の選択で
 「口座振替」を選択
 →確認画面

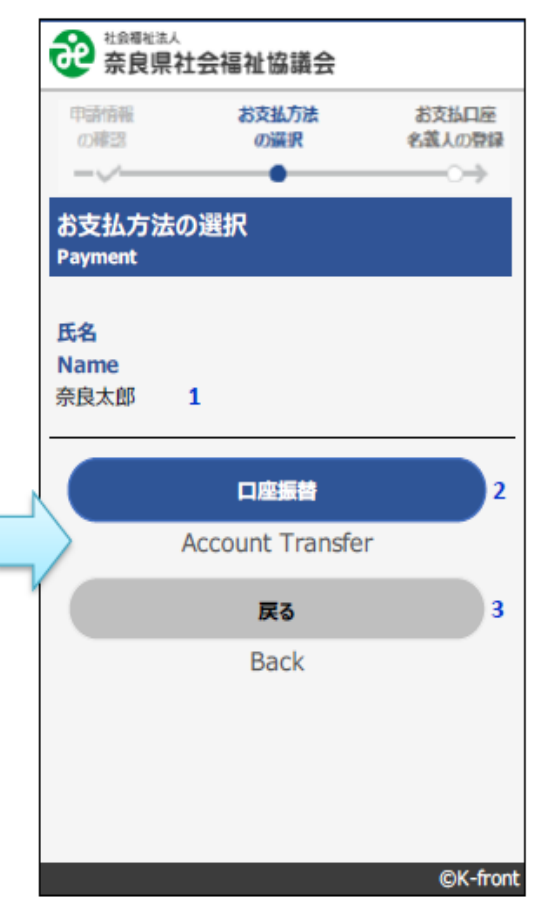

# ④ 引落する口座名義を登録→確認画面

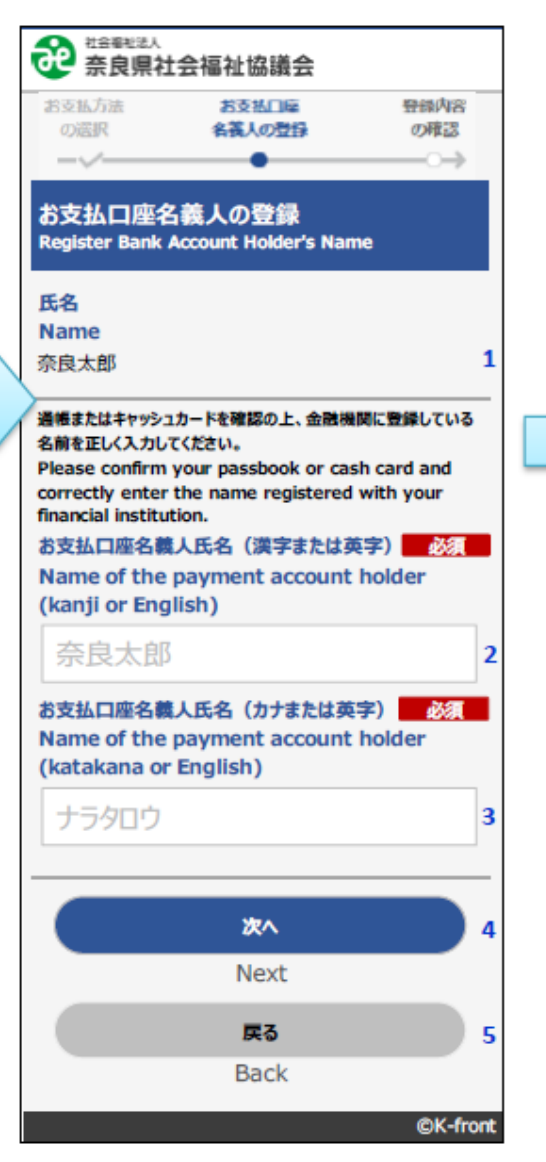

#### ⑤ 口座情報の登録のために 外部サイトに移ります

#### ⑥引落する金融機関を選択

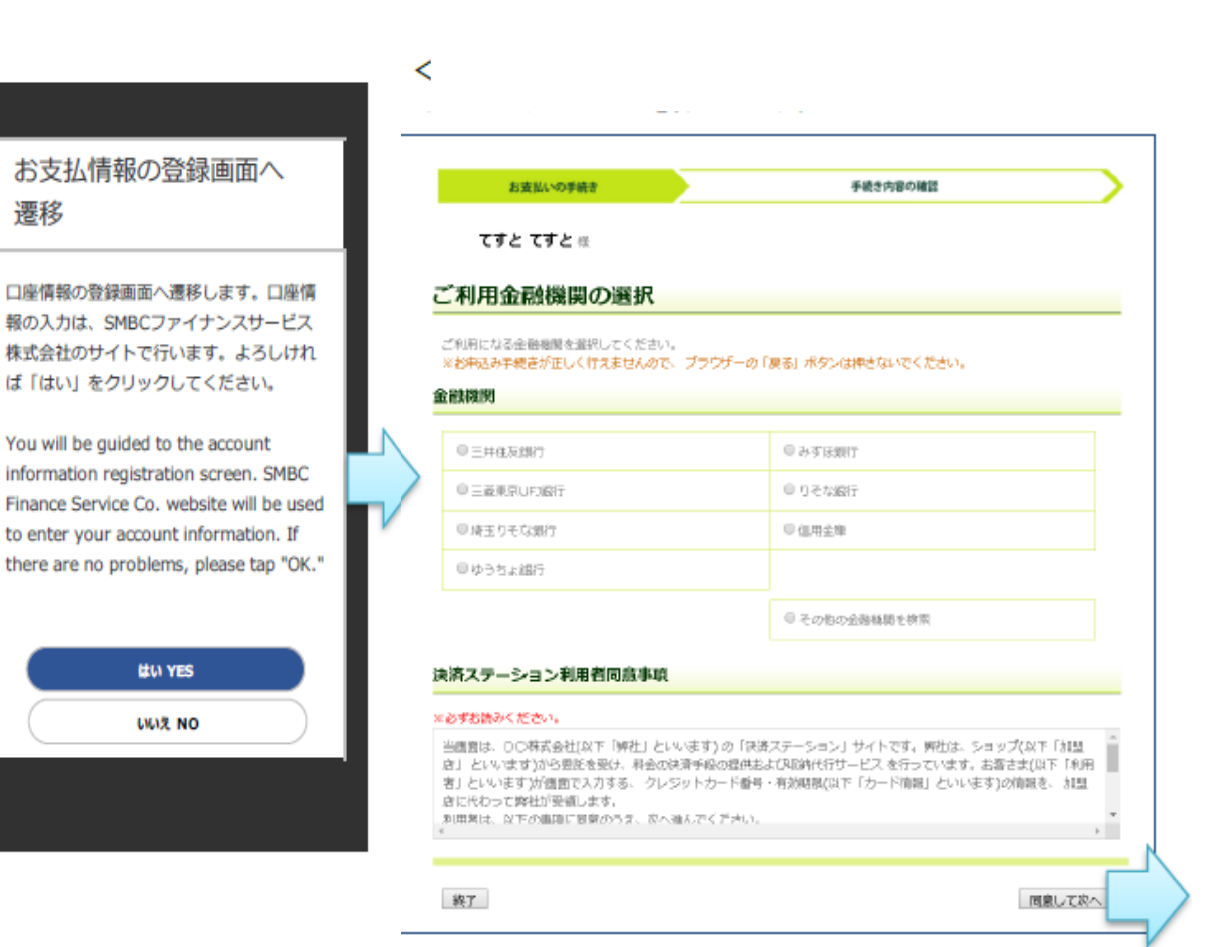

| またはおの方法でき情も選択してください。       本市は入り大またせんので、プラウザーの「戻る」ボタンは押さないでください。       お中込み手続きが正しく行またせんので、プラウザーの「戻る」ボタンは押さないでください。       AUCOVただくと、下に自体が表示されます。ご利用の直接を選択して次に達むしボタンを押してください。       ACE連絡の時期の文字を入力してください。       ●店舗名の先期文字       ●店舗名の先期文字       ●店舗名のた然文字       ●店舗名のた然文字       ●店舗名       クロマイム・ナックサカマ       リスス・オッチャクレマン       (5)111                                                                                                    |             |            | 支払し              | いの手 | নার্ব  |     |              |      |     |      | 手続き内容の確認                            | _ |
|----------------------------------------------------------------------------------------------------|-------------|------------|------------------|-----|--------|-----|--------------|------|-----|------|-------------------------------------|---|
| <ul> <li>         はBの方法で含新き選択してください、         あ申込み予報きが正しく行えませんので、ブラウザーの「戻る」ボタンは押さないでください、         はていただくと、下に含緒が表示されます。ご利用の自動を選択して次に進むゴボタンを押してください。         とは第名の県和の文字を入力してください。         B 店舗号を入力して「検索」ボタンを押してください。     </li> <li>         e店舗名の県和の文字を入力してください。         B 店舗号を入力して「検索」ボタンを押してください。     </li> </ul>                                                                                                    | 7           | すと         | τ3               | すと  | 使      |     |              |      |     |      |                                     |   |
| または8の方法では最新を選択してください。 ま申込み予報さが正しく行えませんので、ブラウザーの「戻る」ボタンは押さないでください。 お申込み予報さが正しく行えませんので、ブラウザーの「戻る」ボタンは押さないでください。 はしていただくと、下に合緒が表示されます。ご利用の自納を選択し、「次に進む」ボタンを押してください。  B 広都名の帰初の文字を入力してください。 B 広都号を入力して「快加」ボタンを押してください。  e 広都名の先期文字                                                                                                    | 舗の          | D選         | 択                |     |        |     |              |      |     |      |                                     |   |
| またはの方法では構築的してください。<br>本申込み方法では構成してください。<br>お申込み方法さが正しく行えませんので、ブラウザーの「戻る」ポタンは押さないでください。<br>自していただくと、下に合補が表示されます。ご利用の自縛を提択して次に進む1ポタンを押してください。<br>● 広都名の時期の文字を入力してください。<br>● 広都名の先期文字<br>「フラママハナナタフカマ<br>リリスミビニテシナイイ<br>レコムマスマレーマーロ<br>レコスペーキテレクマニ<br>(5)111                                                                                                    |             |            |                  |     |        |     |              |      |     |      |                                     |   |
| お申込が手載さか EU く行えませんのぐ、 フラフサーの [奏3] ボタン値構定ない でください、<br>BU ていただくと、下に自確が表示されます。ご利用の自動 管提択し、「次に進む〕ボタンを押してください。       A:含蓄名の県和の文字を入力してください。     B:含蓄号を入力して「検索」ボタンを押してください。       ●店菜菜の先期の文字を入力してください。     B:含蓄号を入力して「検索」ボタンを押してください。       ●店菜菜の先期文字     ●店菜号       フ:ラヤマーム・ナラウカーク     中店菜       リ、ス・マーク・チャーク     (売1)111                                                                                                    | または         | Bの方        | संदर्भ<br>संदर्भ | 言語で | Sili R | υzł | ださ           | les. |     |      |                                     |   |
| にしていたたくと、下には補い表示されます。ご利用の点類を提択して次に進む3本タンを押してください。                                                                                                    | いお申込        | 147于#      | そうが              | ΈU  | <157   | ませ  | 603          | 6. 2 | 790 | サーの  | 戻る」ボタンは押さないでください。                   |   |
| Acida Common Cype を入力してください。     B. 店舗号を入力して「依加」ボタンを押してください。       ●ご菜花の先販で2*     ●ご益号       ワラヤマスハナクワカフ<br>リリミヒニクシキィ<br>レコムファリマスクロ<br>レンスペキクセクェー     ●ご益号                                                                                                    | 買してい        | いただい       | 585              | FC  | 启撤     | ア表示 | され           | εţ,  | ご利  | 用の店舗 | を選択し、「次に進む」本タンを押してください。             |   |
| e店舗名の先展文字     e店選号       フラママスハナタジカフ<br>リリスヒニチシキイ<br>ルコムフヌビスクロ<br>レスペペキテセクエ     #1                                                                                                    |             | 2094       | रेग ताल          | 2×3 | ex.ti  | 5   | 157          | w.   |     |      | B.店舗号を入力して「検索」ボタンを得してくざべい。          |   |
| eca研会     camaco     camacoo     camacoo     camacoo     camacoo     camacoo     camacoo     camacoo     camacoo     camacoo     camacoo     camacoo     camacoo     camacoo     camacoo     camacoo     c |             | 14 - 2411  |                  |     |        |     | - The las    |      |     |      | THE REPORT OF THE PROPERTY OF CALLY |   |
| U         3         4         7         7         7         7         7         7         7         7         7         7         7         7         7         7         7         7         7         7         7         7         7         7         7         7         7         7         7         7         7         7         7         7         7         7         7         7         7         7         7         7         7         7         7         7         7         7         7         7         7         7         7         7         7         7         7         7         7         7         7         7         7         7         7         7         7         7         7         7         7         7         7         7         7         7         7         7         7         7         7         7         7         7         7         7         7         7         7         7         7         7         7         7         7         7         7         7         7         7         7         7         7         7         7         7                                                                                                    | ●店舗         | 宅の共        | 調文               | ¥   |        |     |              |      |     |      | ●店番号                                |   |
| $\begin{array}{c ccccccccccccccccccccccccccccccccccc$                                                                                                    | 2           | 5          | ヤ                | च   | А      | Ŧ   | -9           | サ    | 力   | 7    | 1970                                |   |
| ル ユ ム フ ヌ ツ ス ク ウ<br>レ メ ヘ 木 デ セ ク エ                                                                                                    |             | v          |                  | 3   | Ł      | =   | Ŧ            | ≥    | +   | 7    |                                     |   |
| レメヘキテセクエ                                                                                                    |             | ٦L         | 그                | Δ   | 7      | 3   | Ψ            | л    | 0   | 0    | (#1)111                             |   |
|                                                                                                    |             | V          |                  | *   | ^      | *   | テ            | t    | 7   | Ŧ    |                                     |   |
|                                                                                                    |             |            | Э                | Ŧ   | 巾      | 1   | $\mathbb{N}$ | 9    |     | オ    |                                     |   |
| (周)三田市市市学                                                                                                    | (81)=       | en eko de  |                  |     |        |     |              |      |     |      |                                     |   |
| (例)三田文商→ミ<br>一郎、力ナ検索ができない店舗がございます。                                                                                                    | (例)三<br>一創、 | 田支店<br>力ナ様 | 素が               | できり | iu ni  | 補切  | t ev         | क हा |     |      |                                     |   |

### ⑧ 預金番号、口座番号、口座名義を登録→確認画面

|                                                                                                    | 、口屋情報ではなく生年月日の入力となります。                                                                                                    | 20440A-324540 |
|----------------------------------------------------------------------------------------------------|----------------------------------------------------------------------------------------------------|---------------|
| 4688M                                                                                                    | 二(+(4,2))())                                                                                                    |               |
| я                                                                                                    |                                                                                                    |               |
| i入力                                                                                                    |                                                                                                    |               |
| ±1811                                                                                                    | 普通限业 *                                                                                                    |               |
| 1289                                                                                                    | 21.11 角田平                                                                                                    |               |
| <b>胆石</b> 載                                                                                                    | ※総合省の値には対角スパースを入れてくだきい。※単<br>角文学                                                                                             |               |
| <ul> <li>口座糸葺で使用</li> <li>原本:123456</li> <li>カナ文本(但し、</li> <li>英大文本(第子校<br/>) 準点、牛運点</li> <li>(首応の4つ配号<br/>) 半角スパース:80</li> <li>のでご注意くださ。</li> </ul> | できる学教文学は以下の通りです。<br>7800<br>「り」と小文本のハイィャントは使用できません。<br>「は使用できません。<br>こくして」はビンドド、「・」はマイナスです。)<br>日本語入力で入力する場面、通常主教として入力されます。」 |               |

### ⑨金融機関サイトより本人確認画面 ※金融機関によりイメージが異なります。

#### テストシステム、口座振誉申込金融機関画面

| 金融機関コード | 三井住友銀行  |
|---------|---------|
| 支店コード   |         |
| 預金種目    | 普通预会    |
| 口座番号    | 1234567 |
| 口座名義    | 7.8h    |

| 送信                                                                       | 処理を完了しないで閉じる                                  |
|--------------------------------------------------------------------------|-----------------------------------------------|
| <ul> <li>「送信」ボタンを押下し</li> <li>ロ座振替申込結果が加盟</li> </ul>                     | てください。<br>店管理画面に反映されます。                       |
| <ul> <li>         ・ 口座振替申込結果を加盟<br/>反映しない場合は、「処<br/>ださい。     </li> </ul> | 貼管理画面に反映させないことが可能です。<br>理を完了しないで閉じる」ボタンを押下してく |

# ⑩ 手続き結果を確認して→終了ボタン

| てすとてす                  | と様                                                   |                             |
|------------------------|------------------------------------------------------|-----------------------------|
| 金口座振                   | 曹契約のお申込手続結果                                          |                             |
| ■金田原振器協約2<br>※お申込み手続きが | 地甲込手続結里を撤還の上、「終了」ボタンをクリ、<br>塗しく行えませんので、 プラウザーの「夏る」ボタ | ックしてください。<br>2018年さないでください。 |
| 金口座派曹契約                | のお申込手続結果                                             | お申込先指領                      |
| 汗込手続は正常にお              | 行いたしました。                                             |                             |
| 自動規則者                  |                                                      |                             |
| 金融版                    | 三十4±20.007                                           |                             |
| 店舗                     |                                                      |                             |
| 制动力                    |                                                      |                             |
|                        |                                                      |                             |
| 到金融司                   | eave                                                 |                             |
| 口座番号                   | 1234597                                              |                             |
| 口座名裁                   | 522                                                  |                             |
|                        |                                                      |                             |
|                        | 终了                                                   |                             |
|                        | 上記ボタンより、遊ず中込受付サイトへ                                   | 本限りください。                    |

## ⑪登録完了

※下記の画面が表示されますと 登録完了しています。

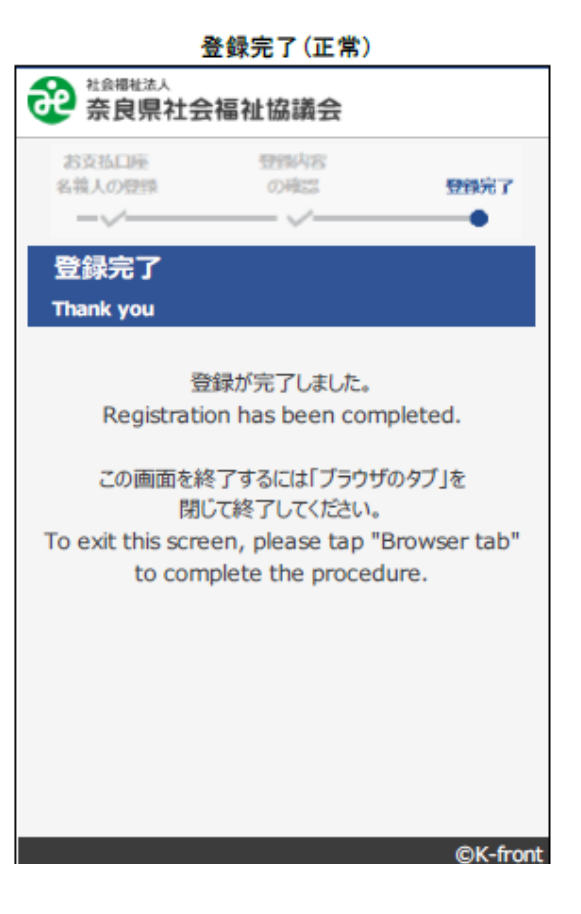